## Instructions pour l'enregistrement de votre entrée en Croatie

Pour entrer en Croatie, vous devez vous enregistrer en ligne. Vous pouvez le faire sur <u>https://entercroatia.mup.hr/</u>. Vous indiquez ici la durée de votre séjour, les personnes qui viennent et des informations sur votre statut de vaccination.

Et voilà comment cela fonctionne :

- 1. Ouvrez le site Internet en cliquant sur ce lien : <u>https://entercroatia.mup.hr/</u>
- 2. Choisissez la langue française et cliquez ensuite sur "Remplir le formulaire". (voir illustration 1)
- Remplissez maintenant tous les champs (les champs marqués d'un \* doivent être obligatoirement remplis, sinon la transmission n'est pas possible).
- Informations sur l'annonce du voyage : Comme motif, sélectionnez "Raisons Touristique" et indiquez les dates de votre voyage aller et retour. Le pays de départ est le pays depuis lequel vous arrivez. (voir illustration 2)

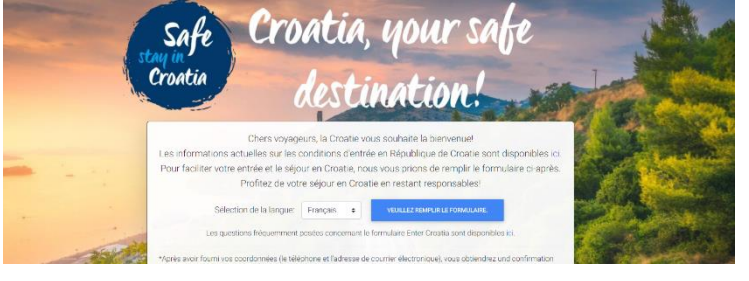

### illustration 1

| Raison du voyage *                            | Pays de départ *                           |
|-----------------------------------------------|--------------------------------------------|
| Veuillez selectionner. +                      | Veuillez selectionner.                     |
| L'annonce de voyage est valable à partir du * | L'annonce de voyage est valable jusqu'au * |
|                                               |                                            |

# illustration 2

- 5. Dans la rubrique "Titulaire du voyage", veuillez indiquer les informations relatives au déclarant de la réservation. Important : pour le type de document, sélectionnez le document que vous utiliserez à l'entrée (soit votre carte d'identité, soit votre passeport
- 6. Vous devez maintenant indiquer votre statut de vacciné. Ces champs ne sont pas obligatoires, mais nous vous recommandons de les remplir avant votre arrivée afin d'accélérer les formalités d'entrée. (voir illustration 3) Important : en tant que citoyen de l'UE, il s'agit toujours d'un certificat COVID de l'UE.

seront envoyees a l'adresse e-mail indiquee.

| Avez-vous un certificat COVID numérique de l'UE? | Document de certificat |
|--------------------------------------------------|------------------------|
| Oui +                                            | Veuillez selectionner. |

#### illustration 3

7. Vous pouvez maintenant ajouter d'autres personnes de votre réservation. Pour ce faire, cliquez sur "Ajouter le passager +". (voir illustration 4)

| Passagers supplémentaires : |  |
|-----------------------------|--|
| Ajouter le passager 🕀       |  |

#### illustration 4

8. Dans la section suivante, veuillez saisir les informations relatives à votre hôtel en Croatie. Pour cela, veuillez utiliser ces informations : Valamar Argosy Hotel, UI. Iva Dulcica 140, 20000 Dubrovnik.

 Cochez la case indiquant que vos données peuvent être utilisées dans le cadre d'éventuelles mesures de santé et cliquez sur "Envoyer". Vous recevrez ensuite un e-mail confirmant que votre formulaire a bien été transmis. (voir illustration 5). Veuillez-vous munir du document PDF "Annonce de voyage" en pièce jointe, sous forme numérique et imprimée.

| Formulaire recu avec succès                     |  |
|-------------------------------------------------|--|
|                                                 |  |
| Annonce de l'entrée en République de<br>Croatie |  |
| Nombre / numéro: 6137107                        |  |
|                                                 |  |
| Période:                                        |  |
| 03/03/2022 - 06/03/2022                         |  |
|                                                 |  |
| Raison du voyage:                               |  |
|                                                 |  |
| Raisons touristiques                            |  |
|                                                 |  |
|                                                 |  |
|                                                 |  |
|                                                 |  |
|                                                 |  |
|                                                 |  |
|                                                 |  |
|                                                 |  |
|                                                 |  |
|                                                 |  |
|                                                 |  |

illustration 5, exemple de document